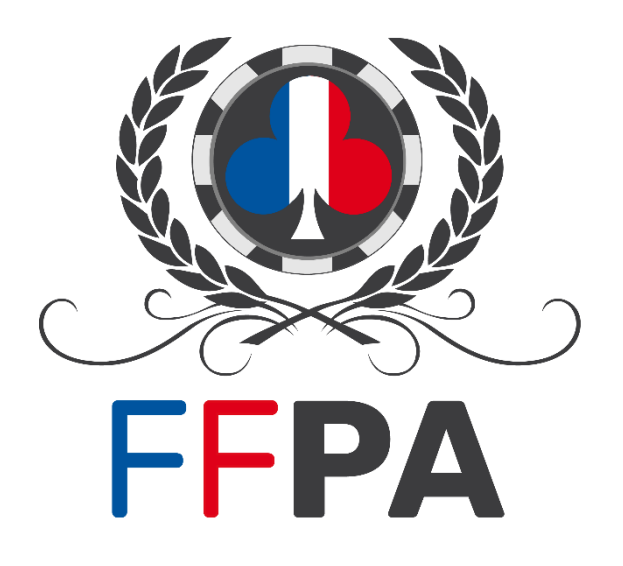

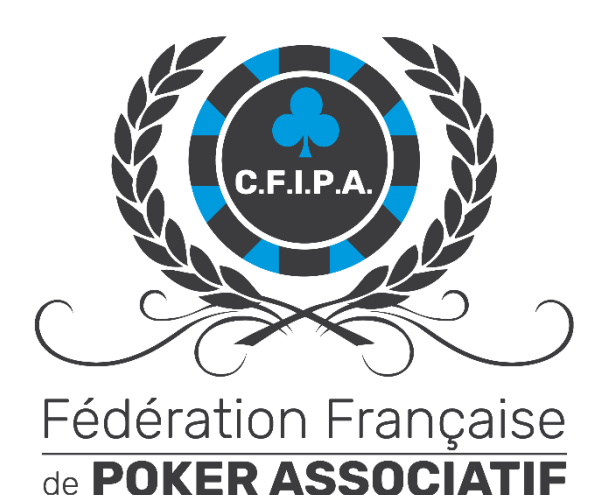

# TUTORIEL ENREGISTREMENT DES CLASSEMENTS C.F.I.P.A.

# **GESTION DU DOCUMENT**

| Date       | Version | Commentaire                                                                                                    |
|------------|---------|----------------------------------------------------------------------------------------------------|
| 18-05-2015 | 1.0     | Création du document                                                                                                    |
| 30-12-2021 | 2.0     | Mise à jour 2021 (nouveau portail)                                                                                                    |
| 30-08-2021 | 2.1     | Mise à jour point « <b>2. Enregistrement du Classement »</b> pour les clubs n'étant plus (ou<br>pas encore) adhérents à la F.F.P.A. au moment d'enregistrer leur classement. |
| 12-08-2023 | 3.1     | Mise à jour suite à la création de la F.F.P.A.                                                                                                    |

# TABLE DES MATIERES

| Gest | tion du document1                                          |   |  |
|------|------------------------------------------------------------|---|--|
| Tabl | Table des matières2                                        |   |  |
| Préa | mbule                                                      |   |  |
| 1.   | Connexion au portail FFPA et accès à l'interface3          |   |  |
| *    | Vérifier le lien vers le classement de son club            | 3 |  |
| 2.   | Enregistrement du classement                               |   |  |
| 3.   | Les erreurs possibles                                      |   |  |
| 4.   | Apporter des précisions, importer un nouveau classement 6  |   |  |
| 5.   | Validation des classements par la Commission Compétitions7 |   |  |

## PREAMBULE

Avant de pouvoir enregistrer votre classement qualificatif pour la finale du Championnat de France Individuel de Poker Associatif (C.F.I.P.A.), vous devez vous assurer tous les joueurs qui constituent ledit classement possèdent une licence individuelle.

Cela inclut aussi bien les joueurs dont vous avez enregistré la licence dans votre club, que les joueurs qui ont une licence dans un autre club adhérent à la F.F.P.A.

Très important : N'oubliez pas de lire le règlement de la compétition, disponible sur le site de la F.F.P.A. (<u>www.ffpoker.org</u>) sous Compétitions > Championnat de France Individuel de Poker associatif. Le règlement est également disponible au format pdf <u>sous Vos Outils > Téléchargements & Tutoriels, dans la section « C.F.I.P.A. »</u>.

En adhérant à la F.F.P.A., votre club est automatiquement inscrit à la compétition. Pour valider votre participation, vous devez simplement enregistrer le classement de votre avant la date limite indiquée dans le règlement.

# 1. CONNEXION AU PORTAIL FFPA ET ACCES A L'INTERFACE

- ✓ Rendez-vous à votre portail personnel FFPA : <u>portail.ffpoker.org</u>
- ✓ Connectez-vous à l'aide de votre adresse email et de votre mot de passe
- ✓ En cas d'oubli du mot de passe, utilisez la fonction « mot de passe oublié »
- ✓ En cas de non-réception de l'email de réinitialisation, contacter portail@ffpoker.org

#### VERIFIER LE LIEN VERS LE CLASSEMENT DE SON CLUB

Informations complémentaires :

Pour que la Commission Compétitions puisse valider le classement que vous vous apprêtez à enregistrer, celle-ci devra le comparer avec le classement que vos adhérents / licenciés peuvent consulter sur votre site internet.

- ✓ Sous « Mon Club » puis « Informations générales », rendez-vous dans la section « Informations complémentaires ».
- ✓ Si nécessaire, mettez à jour l'url menant vers le classement tel qu'il est proposé à vos adhérents / licenciés, puis cliquez sur « Enregistrer »

| Site Internet  | https://monclub.fr                                                                                                    |  |  |  |  |  |
|----------------|----------------------------------------------------------------------------------------------------|--|--|--|--|--|
| URL Classement | https://monclub.fr/classementcfipa                                                                                                    |  |  |  |  |  |
|                | Conformément au règlement C.F.I.P.A., vous devez indiquer ici la page web publique<br>sur laquelle s'affiche le classement de votre club qualificatif pour la finale de la compétition. |  |  |  |  |  |
|                | Enregistrer                                                                                                    |  |  |  |  |  |
|                |                                                                                                    |  |  |  |  |  |

#### 2. ENREGISTREMENT DU CLASSEMENT

- ✓ Si votre club n'est plus (ou pas encore) adhérent à la F.F.P.A. cette saison, rendez-vous sous l'onglet Compétitions > C.F.I.P.A. > Classement Live Club
- ✓ Si l'adhésion de votre club est validée, depuis l'accueil de votre portail, cliquez sur « Enregistrer mon classement » dans le bloc « Enregistrement du classement C.F.I.P.A. »

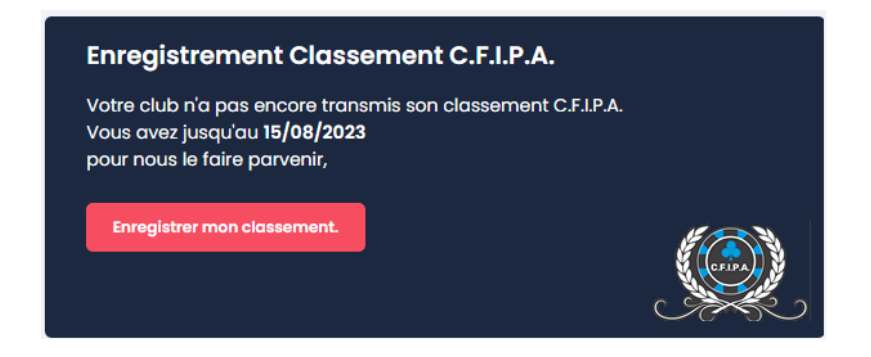

L'interface vous propose alors de « télécharger la liste de [vos] joueurs ».

#### Enregistrement de votre classement pour le C.F.I.P.A.

Cette procédure s'effectue en trois étapes :

1. Téléchargez le fichier avec la liste de vos joueurs.

2. Complétez le fichier avec les informations de vos joueurs (Nb de tournois joués, nombre de points et place )

3. Importez le fichier complété et finalisez son enregistrement

Si un joueur de votre liste n'a joué aucun tournoi, vous devez supprimer la ligne correspondante dans le fichier avant d'importer votre classement.

TÉLÉCHARGER LA LISTE DE MES JOUEURS

IMPORTER MON CLASSEMENT

#### ✓ Téléchargez la liste de vos joueurs.

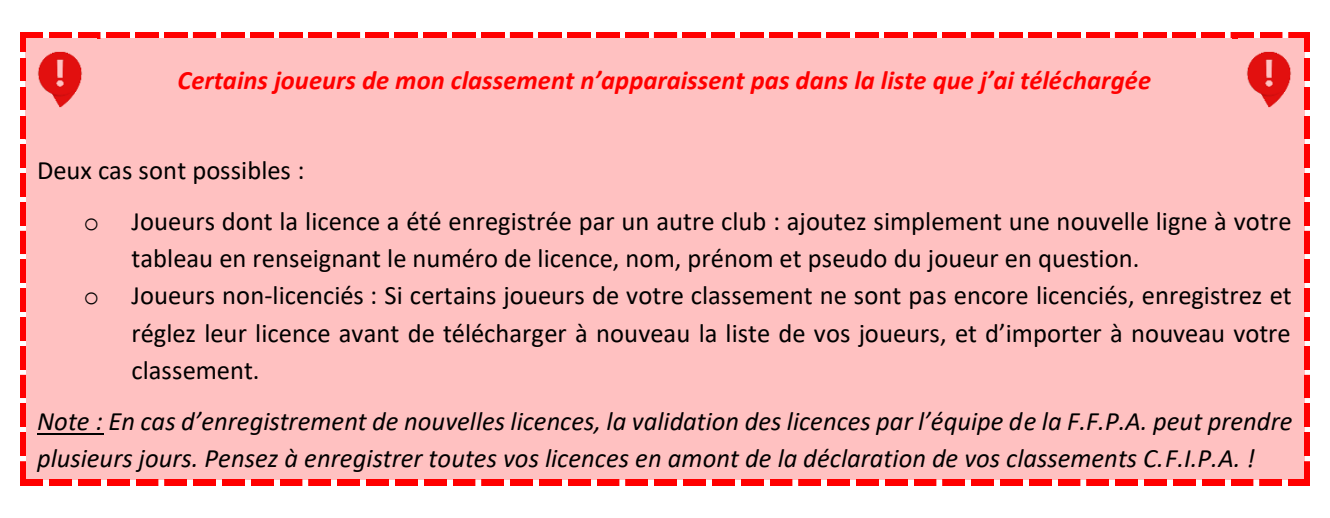

✓ Complétez votre fichier en renseignant pour chaque joueur le nombre de manches jouées, la position au championnat, et le nombre de points obtenus.

 Cliquez sur « importer mon classement ». Parcourez votre disque dur, et sélectionnez le fichier complété par vos soins (au format Excel ou Libre Office). Cliquez sur « importer mon fichier ».

Enregistrement de votre classement pour le C.F.I.P.A.

Enregistrement classement C.F.I.P.A.

| Votre classement est valide<br>Vous pouvez désormais le transmettre à la Commission Compétitions en cliquant sur "Enregistrer mon classement" |            |               |                |       |        |  |  |  |  |
|----------------------------------------------------------------------------------------------------|------------|---------------|----------------|-------|--------|--|--|--|--|
| ENREGISTRER MON CLASSEMENT                                                                                                    |            |               |                |       |        |  |  |  |  |
|                                                                                                    | Joueur     | Pseudo        | Manches jouées | Place | Points |  |  |  |  |
| ~                                                                                                    | Nicolas F  | Тисо          | 7              | 1     | 1000   |  |  |  |  |
| ~                                                                                                    | Thomas R   | Rist_all_in   | 6              | 2     | 951.3  |  |  |  |  |
| × .                                                                                                    | Mathilde S | Wolfiie       | 7              | 3     | 944.3  |  |  |  |  |
| × .                                                                                                    | Julien B   | Vandhourev    | 6              | 4     | 873.8  |  |  |  |  |
| × .                                                                                                    | Tony M     | Marto         | 7              | 5     | 865.7  |  |  |  |  |
| ~                                                                                                    | Jéremy S   | Mimi          | 7              | 6     | 862.3  |  |  |  |  |
| ~                                                                                                    | Kevin S    | kevlebeydouin | 7              | 7     | 852.7  |  |  |  |  |
| ~                                                                                                    | Benjamin B | keyra*        | 6              | 8     | 847.1  |  |  |  |  |

✓ Vérifiez l'intégralité de votre classement, puis cliquez sur « enregistrer mon classement ».

| <u>∕</u> Me                                               | erci de com                                                        | pléter les informo                                                            | ations suivantes o                                                                       | avant de soum                                                                | ettre votre clas                                                             | sement.                                            |              |
|-----------------------------------------------------------|--------------------------------------------------------------------|-------------------------------------------------------------------------------|------------------------------------------------------------------------------------------|------------------------------------------------------------------------------|------------------------------------------------------------------------------|----------------------------------------------------|--------------|
|                                                           |                                                                    | Nombre de r                                                                   | manches total                                                                            |                                                                              |                                                                              |                                                    |              |
| Votre class<br>Compétitie<br><b>puis "C.F.I.</b>          | sement C.F<br>ons pour vo<br>. <b>P.A. &gt; Clas</b>               | I.P.A. est désorma<br>alidation. Vous le<br>sement Live Club                  | ais sur le point d'é<br>retrouverez sur v<br>".                                          | être enregistré<br>otre portail sou                                          | et transmis à la<br>Is l'onglet <b>"Con</b>                                  | a Commission<br>npétitions",                       |              |
| Si vous sou<br>validation,<br>correspon                   | uhaitez app<br>, vous pour<br>Idante, dan                          | porter un complér<br>rez ouvrir un nouv<br>s le sous-forum ir                 | ment d'informati<br>veau sujet sur le f<br>ntitulé "enregistre                           | on à la commi<br>forum FFPA dar<br>ement des clas                            | ssion compétiti<br>ns la section C.I<br>sements".                            | ons en vue de sa<br>F.I.P.A. de l'année            | I            |
| <b>Important</b><br>Si la date l<br>demander<br>Cette dem | t : <b>vous ne p</b><br>limite de dé<br>r sa suppre<br>nande est à | pourrez plus mod<br>epot des classem<br>ssion à la Comm<br>faire sur le forun | <b>ifier ou mettre à</b><br>lents n'a pas été<br>lission Compétitio<br>n de la FFPA dans | <b>jour votre clas</b><br>dépassée, vou<br>ons, vous perm<br>s le sous-forum | <mark>sement.</mark><br>s aurez néanm<br>ettant alors d'e<br>n cité précéden | oins la possibilité<br>en importer un na<br>nment. | de<br>ouveau |
|                                                           |                                                                    |                                                                               |                                                                                          |                                                                              |                                                                              |                                                    |              |
|                                                           |                                                                    |                                                                               |                                                                                          | Annule                                                                       | Je confir                                                                    | me l'envoi du clo                                  | isseme       |

✓ Entrez le nombre total de manches jouées dans votre championnat et cliquer sur « je confirme l'envoi du classement » après avoir lu les dernières informations.

Comme indiqué, votre classement, consultable désormais sous « Compétitions » puis « C.F.I.P.A. > Classement Live Club », n'est plus modifiable. Pour importer un nouveau classement, rendez-vous <u>dans la section 4. de ce tutoriel</u>.

## 3. LES ERREURS POSSIBLES

En cas d'erreur (champ « place », « manches jouées » ou « points » manquant, ou champ « place » incorrect), le système vous informe que votre classement est incorrect. Supprimez votre classement, corrigez votre fichier, et importez-le de nouveau.

Enregistrement de votre classement pour le C.F.I.P.A.

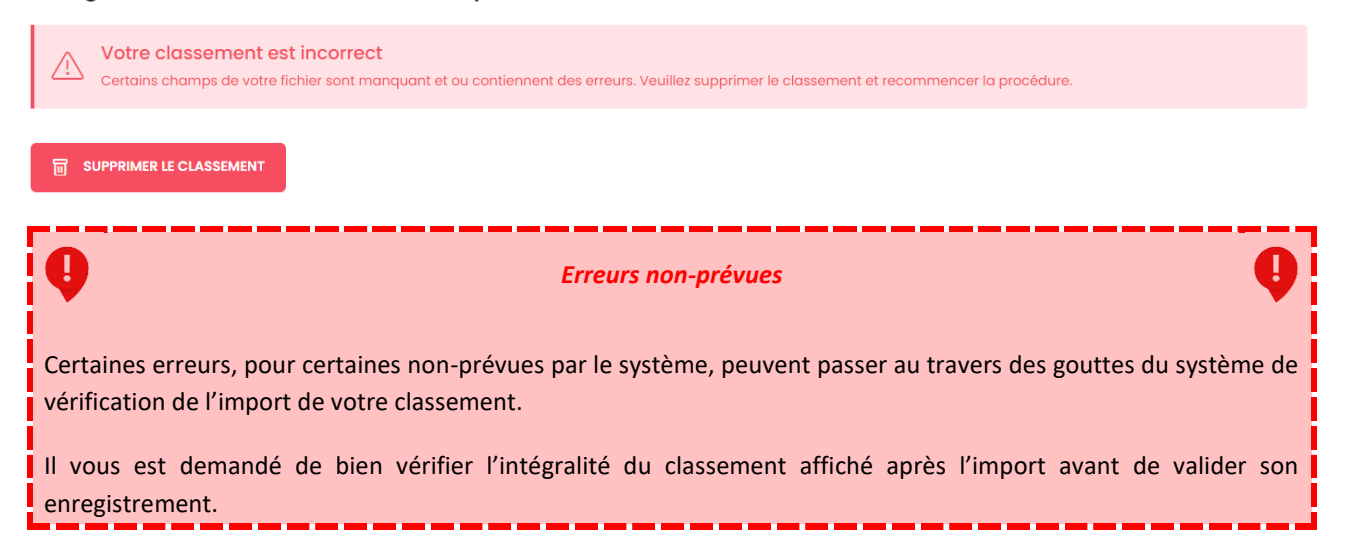

# 4. APPORTER DES PRECISIONS, IMPORTER UN NOUVEAU CLASSEMENT

Comme indiqué à la dernière étape lors de l'enregistrement de votre classement :

- ✓ Pour apporter des précisions à la Commission Compétitions en vue de la validation de votre classement, ouvrez un sujet avec un nom explicite <u>dans la section C.F.I.P.A. de l'année correspondante du forum des responsables</u> <u>de clubs</u>, dans le sous-forum « Enregistrement des classements ».
- ✓ Votre classement enregistré est consultable sous l'onglet « Compétitions » puis « C.F.I.P.A. > Classement Live Club », mais il n'est plus modifiable.
- ✓ Si la date limite de dépôt n'a pas été dépassée, vous avez la possibilité de demander sa suppression à la Commission Compétitions. Une fois votre classement supprimé, le bloc « Enregistrement Classement C.F.I.P.A. » réapparaitra sur l'accueil de votre portail, vous autorisant à enregistrer un nouveau classement.
- ✓ Cette demande est à faire sur le forum des responsables de clubs <u>dans la section C.F.I.P.A. de l'année</u> <u>correspondante du forum des responsables de clubs</u>, dans le sous-forum « Enregistrement des classements ».

# 5. VALIDATION DES CLASSEMENTS PAR LA COMMISSION COMPETITIONS

Chaque classement est vérifié par la commission compétitions.

Lors de la phase de vérification, nous vous invitons donc à vous rendre régulièrement sur le forum dans la partie Compétitions > C.F.I.P.A. > Validation des classements. Vous devez y trouver un sujet au nom de votre club.

Si tout est ok, la commission vous l'indiquera et validera votre classement.

S'il y a des problèmes à résoudre, la commission vous posera les questions qu'elle juge nécessaire et vous aidera à corriger les éventuels problèmes. Il sera alors peut-être nécessaire de redéclarer un nouveau classement, après la date limite de dépôt. La Commission Compétitions supprimera alors votre classement, vous autorisant l'enregistrement d'un nouveau.

**NE RATEZ PAS CE SUJET**, il y a forcément un sujet au nom de votre club. Si ce n'est pas le cas alors que vous avez enregistré votre classement, n'hésitez pas à vous signaler sur le forum, dans la section Compétitions > C.F.I.P.A. > Validation des classements.